# **CARA TRANSAKSI**

Posted on 01/08/2017 by Ade Munaa

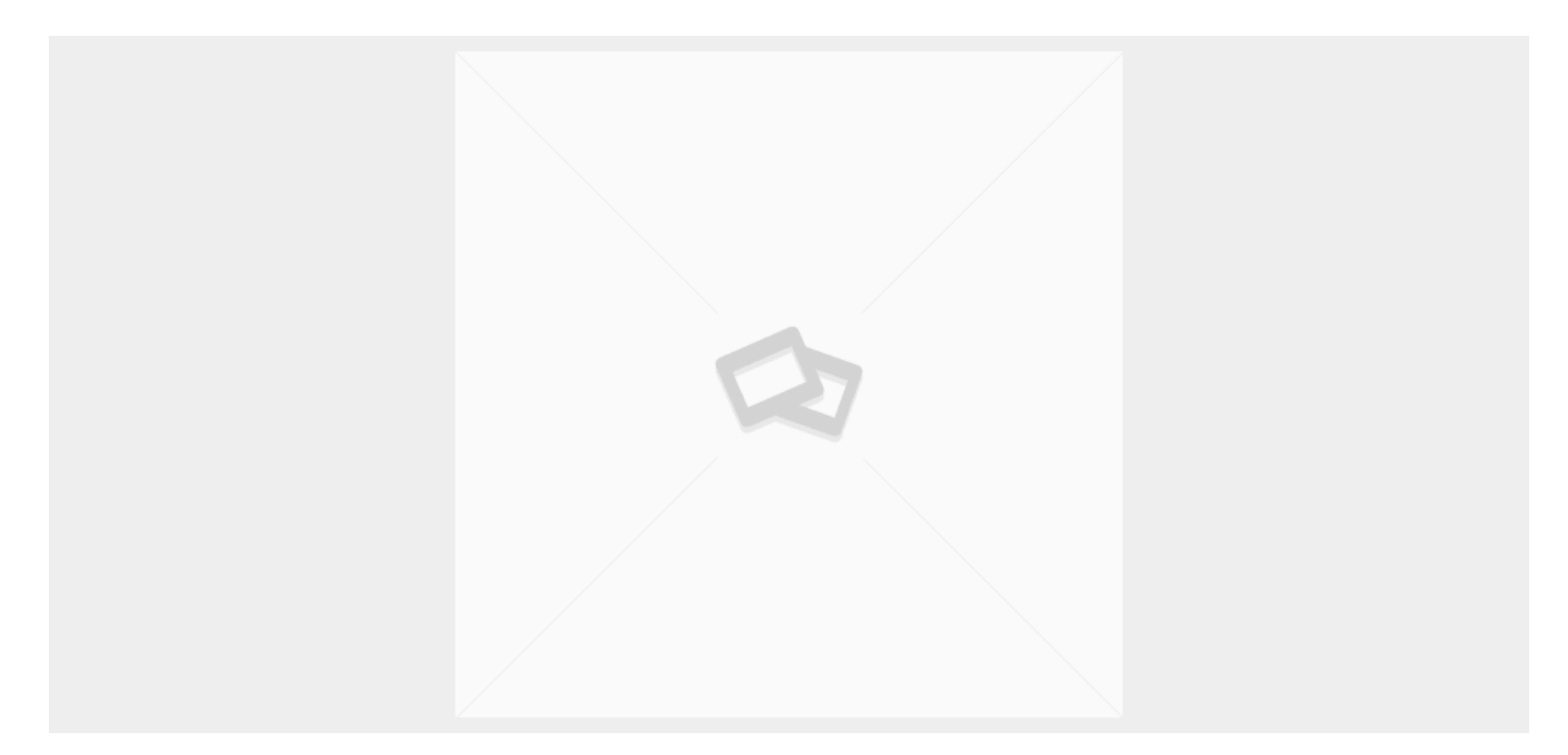

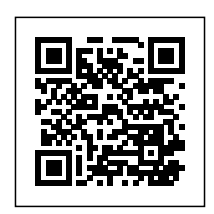

# Cari barang yang diinginkan

Langkah pertama anda harus mencari barang yang diinginkan. Anda bisa menggunakan fitur pencarian yang tersedia di Tas.web.id atau mencari secara manual di halaman Produk maupun Toko.

# Masukkan ke keranjang belanja

Tentukan pilihan barang yang Anda ingin beli, klik gambar barang atau nama barang yang secara otomatis diberi tanda garis bawah apabila mouse menyorotnya.

Bila perlu ganti jumlah pesanan dengan menekan tanda - atau tanda +,

Kemudian tekan PRE-ORDER NOW untuk pesanan yang belum tersedia atau tekan MASUKKAN KE KERANJANG untuk pesanan yang mempunyai stok.

Sekarang pesanan anda sudah masuk di keranjang belanja. Silahkan tekan tulisan KERANJANG di sebelah kanan toko anda

Keranjang Belanja berfungsi untuk menampung barang-barang yang ingin Anda beli. Anda bisa meneruskan berbelanja dan sewaktu-waktu apabila Anda ingin melihat isi keranjang belanja Anda kembali.

Catatan: Anda tidak bisa menggabungkan antara produk PRE-ORDER dan produk yang tersedia dalam satu pemesanan barang. Bila anda akan melakukan pemesanan dua produk diatas, buatlah dalam dua pesanan yang berbeda.

## Cek kembali pemesanan

Setelah puas berbelanja, konfirmasi pemesanan diperlukan sebagai konfirmasi belanja Anda dan perhitungan total pembayaran yang harus Anda lakukan. Caranya, Anda masuk ke keranjang belanja terlebih dahulu. Pada halaman ini Anda dapat mengecek pesanan dan Anda masih bisa melakukan perubahan sesuai keinginan.

Bila program diskon tersedia, anda bisa mengisi kolom KUPON dengan kode kupon yang secara berkala kami luncurkan. Anda bisa mendapatkan kode kupon di di toko-toko online kami yaitu abadilabel.com, berjaketkulit.com, button.asia, pelangsing.org, jaspengantin.net, tokokancing.net dan tas.web.id

Jangan lupa setelah memasukkan kode kupon tekan tombol GUNAKAN KUPON

Langkah selanjutnya adalah menekan tombol LANJUTKAN BELANJA, apabila anda sudah siap untuk melakukan pembayaran.

## Melengkapi Bio Data

Apabila ada pelanggan lama tekan tulisan KLIK DI SINI UNTUK MASUK, dan apabila anda lupa

memasukkan kode kupon, anda diberi kesempatan untuk memasukkannya terlebih dahulu dengan menekan KLIK DI SINI UNTUK MEMASUKKAN KODE.

Selanjutnya ada diharuskan melengkapi Detil Tagihan seperti terlampir pada gambar dibawah

Berikutnya apabila anda menginginkan menjadi pelanggan kami dengan berbagai penawaran menarik, potongan diskon dan gebyar hadiah bulanan, silahkan beri centang tombol AKUN, dengan mengkliknya satu kali.

Dan apabila barang yang anda pesan, akan dikirim kepada teman, saudara atau orang lain yang berbeda alamat dengan anda silahkan centang tombol KIRIM KE ALAMAT LAIN dan tidak lupa, hilangkan kode centang di tombol ini apabila alamat pengiriman, sama dengan alamat anda.

#### Melakukan pembayaran

Langkah selanjutnya perhatian anda untuk kolom PESANAN ANDA.

Bila semua sudah sesuai tanpa kesalahan, silahkan centang I'VE READ AND ACCEPT THE TERMS & CONDITIONS pada kolom yang telah disediakan. Anda diharuskan membaca terlebih dahulu Syarat dan Ketentuan tokorajut.net dengan mengklik TERMS & CONDITIONS yang berwarna kecoklatan.

Terakhir, silahkan anda tekan tombol PLACE PRE-ORDER NOW untuk produk yang sistem pesan atau tekan BUAT PESANAN untuk produk yang tersedia stok di tokorajut.net

#### Selesai!

Setelah melewati tahapan-tahapan diatas, sampailah anda pada penghujung proses pembelian barang dari tas.web.id. Anda akan mendapat pemberitahuan melalui surel yang telah anda daftarkan. Anda akan mendapat informasi dari kami mengenai proses pemesanan produk anda.

Yang tidak boleh anda lewatkan adalah anda diharuskan membayar sejumlah total harga barang dan biaya kirim melalui rekening yang telah disampaikan di akhir proses pembelian ini. Informasi pembayaran juga akan dapatkan melalui surel yang telah anda daftarkan.

## Pantau status barang

Apabila penjual sudah menginput nomor resi sebagai bukti pengiriman barang, maka Anda bisa menggunakan fitur Lacak untuk memantau sudah sampai di mana pengiriman barang Anda.

## Konfirmasi penerimaan barang

Setelah barang sampai, Anda diberikan waktu hingga 3 hari untuk melakukan konfirmasi penerimaan barang. Jika tidak melakukan konfirmasi penerimaan barang hingga akhir waktu yang ditentukan, maka transaksi dianggap selesai, dan dana akan kami teruskan ke saldo deposito penjual

#### Ulasan

Reputasi kami akan sangat bergantung pada setiap pembeli yang melakukan transaksi di Tas.web.id Oleh karenanya luangkanlah waktu Anda untuk menulis ulasan singkat untuk setiap transaksi yang telah berhasil, sehingga Anda bisa membantu Tas.web.id menyediakan iklim transaksi yang lebih nyaman. Anda bisa memberikan ulasan kepada penjual terkait: Kecepatan Seberapa cepat penjual memberikan konfirmasi pemrosesan barang yang Anda inginkan? Dan seberapa cepat pengiriman dilakukan? Akurasi Seberapa tepat barang yang sampai di tangan Anda dengan barang yang dijanjikan lewat gambar dan deskripsi di etalase penjual? Pelayanan Seberapa baik penjual menanggapi pertanyaan-pertanyaan Anda di Diskusi Produk ataupun melalui Kirim Pesan? Berikan ulasan Anda dengan bahasa yang sopan. Andaikan Anda tidak puas dengan kualitas barang yang dikirimkan, sampaikan dengan bahasa yang sopan dan berikan penilaian sesuai dengan tingkat kepuasan Anda. Di masa mendatang, kami akan memberlakukan sistem reputasi dua arah, di mana penjual juga bisa memberikan ulasan terhadap pembeli dengan parameter kesopanan.